## WEBSITE MONITORING 101

## The

# Getting Started

Guide with internetVista

internetVista - Uptime Is Money!

### Welcome to internetVista!

All websites run into troubles, whether you manage an ecommerce or a SaaS company, it's just a matter of time before you face downtime.

#### The sooner you know about it, the faster you can fix it.

We've created this guide in order to make web monitoring more understandable and easier to set-up. In this document, you will be able to get your monitoring started in less than a few minutes.

You will learn how to:

| 1.    | Define Your Media                                 | 3  |
|-------|---------------------------------------------------|----|
| How   | can I be alerted?                                 | 3  |
| How   | to add a new media?                               | 4  |
| 2.    | Monitor Your First Application                    | 6  |
| Wha   | t is an application?                              | 6  |
| Wha   | t can I monitor?                                  | 6  |
| Add   | a new application                                 | 7  |
| Mana  | age the monitoring centers                        | 11 |
| Ident | tify WHEN and WHY your site is down               | 11 |
| 3.    | Add & Edit The Contacts                           | 15 |
| 4.    | Analyze The Performance                           | 15 |
| Wha   | t KPI's Should I look at?                         | 15 |
| Whe   | re can I find the performance report?             | 16 |
| How   | can I find the report details for an application? | 16 |
| How   | can I export the report?                          | 17 |
| 5.    | Free Tools & Ressources (Extra)                   | 18 |

If you have any further questions, please check the <u>FAQ pages</u>. If you are really stuck in the process, please don't hesitate to <u>shoot us an email</u> (<u>support@internetvista.com</u>), We'll be thrilled to help you out!

## 1. Define Your Media

#### What is a media?

A media is basically **the way you want to be alerted** when an error or an outage is detected within your website. When you signed-up for a free trial, the first media defined is the email address.

If you don't have an account yet, you can always grab your free trial here

#### How can I be alerted?

During your trial, there is no limit in the amount of medias that you can use.

You'll find below the full list of medias available:

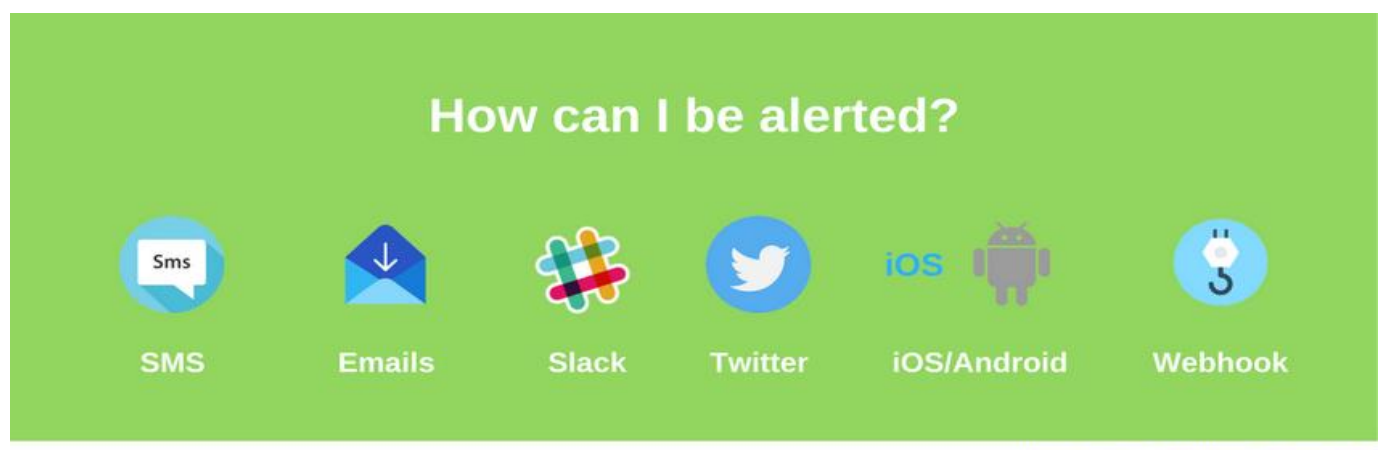

internetVista - Uptime Is Money!

#### **Medias information**

During your trial, you can have <u>up to 10 notifications</u> for free via text messages. Once the quota is reached, it costs 17 cents for every extra SMS. For more information, please visit <u>this link</u>.

To add slack, please follow the process via this link.

#### How to add a new media?

It's quite simple, just hover over the "Media tab" and hit "new media"

| itern<br>Visi | let<br>ta: |              |                | St      | ep 1    |                | L              | uptin<br><sub>Welcom</sub> | ne is | money       | off |
|---------------|------------|--------------|----------------|---------|---------|----------------|----------------|----------------------------|-------|-------------|-----|
| Dashboard     | d   4      | Applications | Media          | Reports | Account | Reseller       | Help           |                            |       |             |     |
| List of       | med        | lia          |                |         |         |                | Step 2         | _                          |       | New media + |     |
| • •           | Туре       | Active       | \$             | Alias   |         | ¢              | Lab            | el                         |       |             |     |
|               | @          | ON           | Alexis gmail   |         |         | 80.00          | <b>PROFILE</b> |                            |       | 0000        |     |
|               | ÷          | ON           | Android alexis | 5       |         |                |                |                            |       | 1093        |     |
|               | @          | ON           | email 1        |         |         | and the second | -              |                            |       | 0000        |     |
|               | @          | ON           | email alexis   |         |         | 1000           | and the second |                            |       | 0000        |     |
|               | *          | ON           | Twitter Alexis |         |         | breat to also  | in, method     |                            |       | 0000        |     |
| ٥.            | _          |              | _              | _       | _       | _              |                | _                          | _     |             |     |

Media > add new media > email/SMS/Twitter/Slack/Webhook

To receive the alerts on your phone with our mobile app, you will find the link **in the right hand** corner of the "Dashboard".

You can download the mobile app by clicking on the icon:

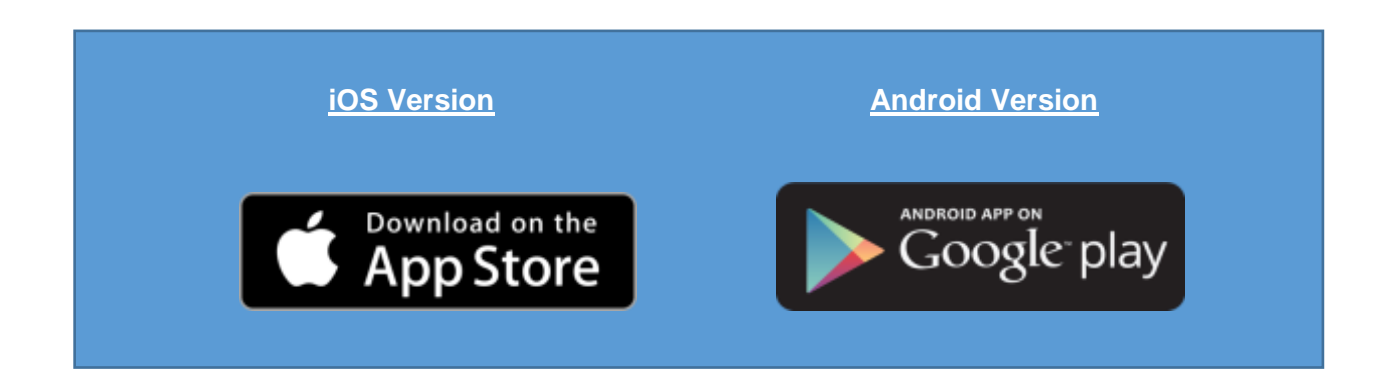

|             | Alias *              | 0 | Email Alexis                                        |
|-------------|----------------------|---|-----------------------------------------------------|
|             | Active               | 0 | ON                                                  |
|             | Email address        | 0 | alexis@internetvista.com                            |
|             | Format of the email  | 0 | HTML                                                |
|             | Daily report         | 0 | OFF                                                 |
|             | Weekly report        | 0 | ON                                                  |
|             | Monthly report       | 0 | ON                                                  |
|             | Report in PDF format | 0 | ON                                                  |
|             | Traceroute report    | 0 | ON                                                  |
|             | Language *           | 0 | Account language (English)                          |
|             | Timezone *           | 0 | Account timezone ((+1:00) Brussels, Copenhagen, Mac |
| * Mandatory | fields               |   |                                                     |

To add an email as a new media, please follow the below process.

Step by step guide to add a new email address

The email media allows you to:

- Set how often you want to receive your performance report
- Include a PDF report
- Get the traceroute in case of an incident detected

If you share your account with one of your colleague, who speaks a different language as you do, you can change it there. The time zone can also be modified in this section.

## 2. Monitor Your First Application

#### What is an application?

An application is **an element that you'd like to monitor**. It could be an URL, a server or even a database. If you want to monitor your website for instance, the application would be an URL in this case (HTTP/HTTPS).

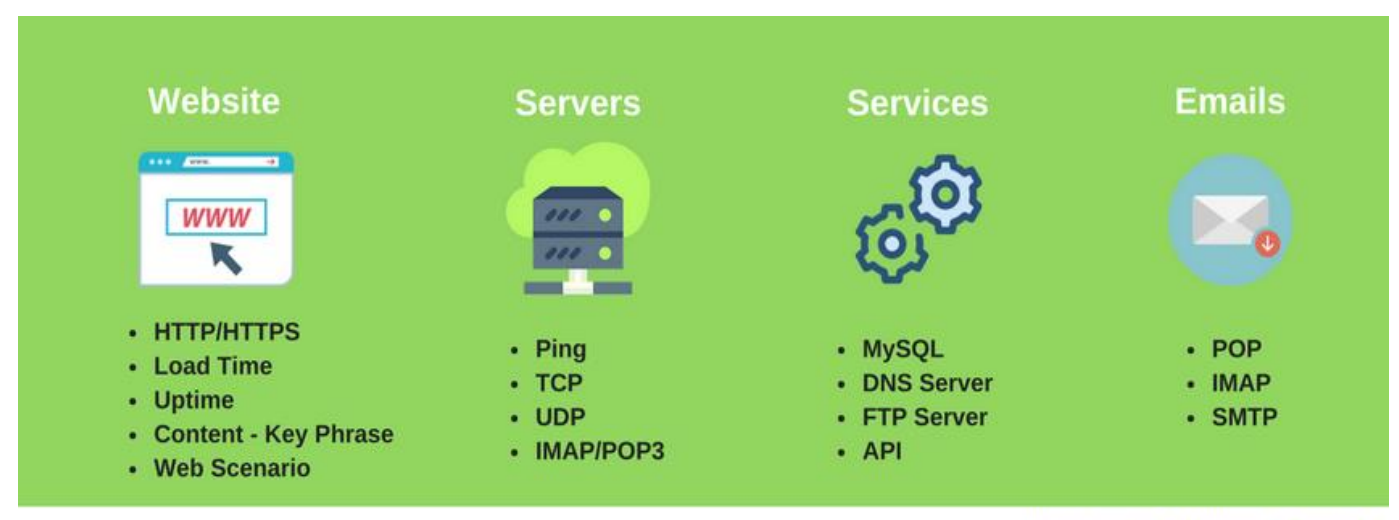

internetVista - Uptime Is Money!

#### Holding a Website/Blog in WordPress?

Make sure to download the plugin here

#### Web Forms Monitoring

Simulate and check if your contact or online order forms are working properly. For more information, please click here

#### • Web Scenario – Monitor the user experience:

Simulation of a multi-steps interaction on your website from a visitor prospective. Ex: User lands on homepage, click on a page product, add to card and check out. For more information, please click here

#### Add a new application

For the sake of this exercise we're going to stick with the basics and see how to monitor a website.

Let's say that you're in charge of Amazon's website. You want to make sure that the users have always access to the website and don't have any trouble to purchase on your site. The first thing you want to **monitor** is **the homepage** because this is where 90% of your traffic comes from.

Here are the steps you need to take:

| Step 1: Add an application – Choose protected website *                                     |
|---------------------------------------------------------------------------------------------|
| Step 2: Name your application (Alias) – Choose the frequency (5 – 60 min during Free Trial) |
| Step 3: Link it to the media wished                                                         |

\* If your website is in HTTP, please choose the tab accordingly. In our case, amazon's homepage is secured (in HTTPS).

|              |                                   | •           |         |               |            | u      | ptime is              | money             |
|--------------|-----------------------------------|-------------|---------|---------------|------------|--------|-----------------------|-------------------|
| VISLa        | .com                              | Step 1      |         |               |            |        | Welcome alexis (ama@i | ) 🖸 Log off       |
| Dashboard    | Applications                      | Media       | Reports | Account       | Reseller   | 🕑 Help |                       |                   |
| Applicati    | on list                           | Y Filter    | l.      |               | t) Refresh |        | -                     | New application + |
| Ø-           |                                   |             |         |               |            | ş      | Step 2                |                   |
| 🖩 🌲 Тура 🛛 N | Nodia ÇActivo Ç                   | Alias       | Freq. 🛟 | Status        |            |        |                       | Tags              |
| E HTTPS      | <ul> <li>ON</li> <li>m</li> </ul> | inere for   | tm 🖸    | since 4d 1h 2 | 1m 6a      |        | 000                   | 0000              |
| HTTPS        | + ON A                            | Express Ni, | tm 🔽    | since 205d 18 | 3h 59m 5s  |        | 000                   | 0000              |

#### Step1: Add a new application

#### Choose according to the URL you want to monitor - Is it in HTTP or HTTPS?

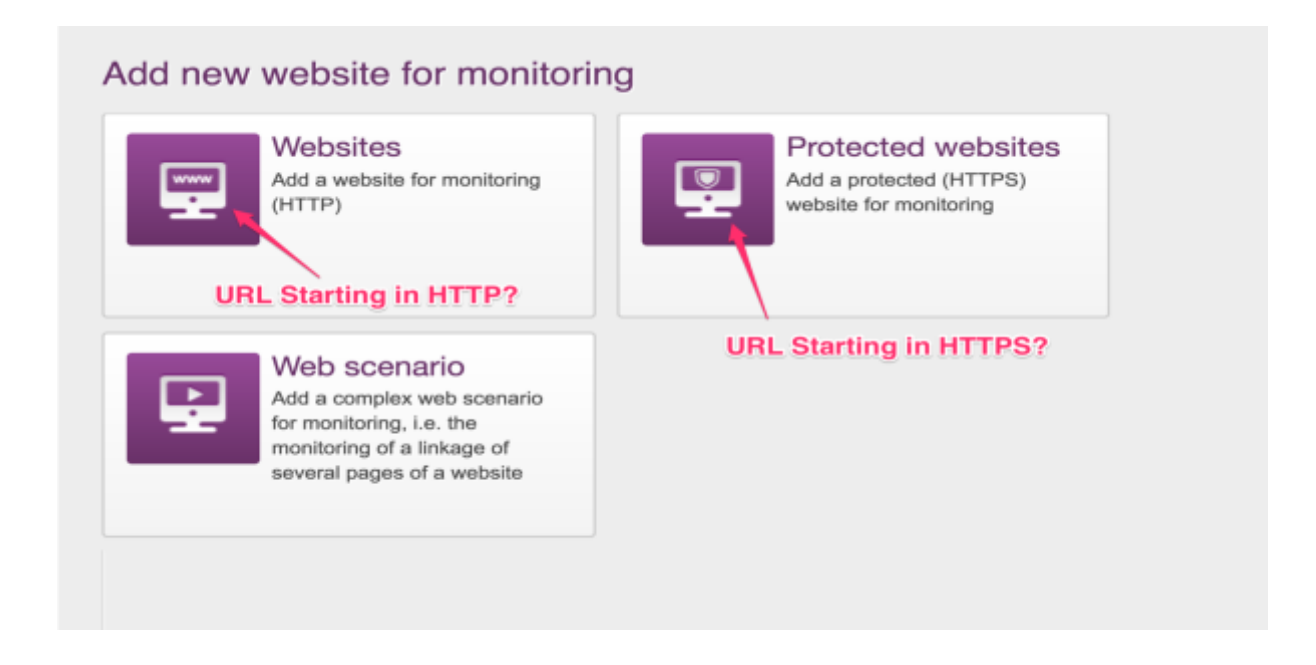

#### In Amazon's case, the URL to monitor is in HTTPS (Secured)

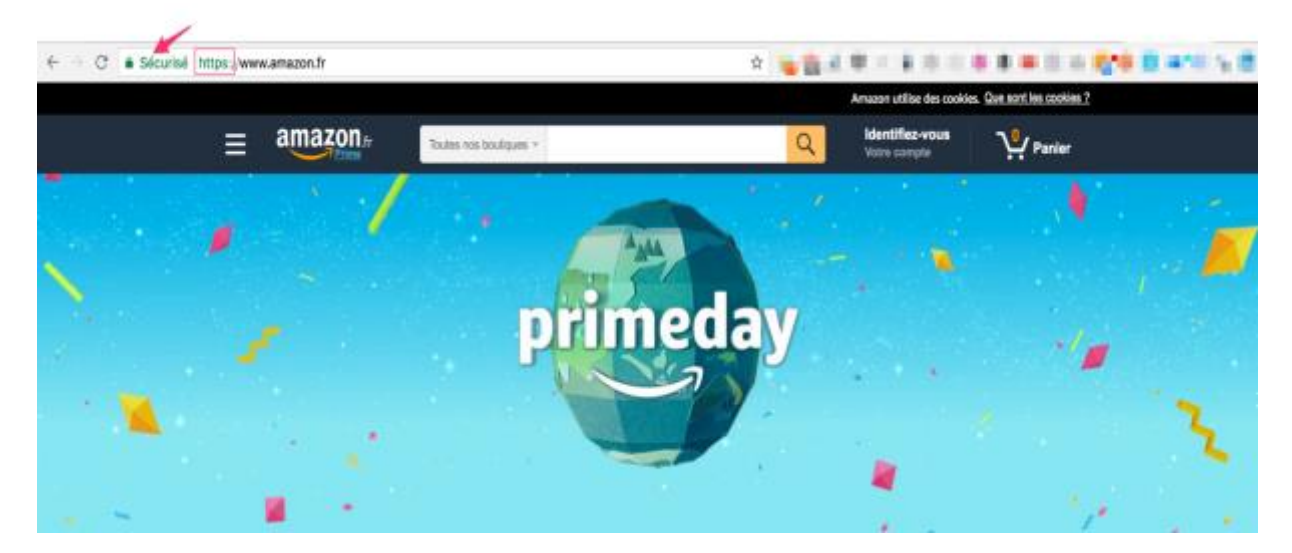

Step 2: Name your application, put the URL and choose the frequency

|                   |                          | Give it a fiame    |
|-------------------|--------------------------|--------------------|
| Alias * 🌐         | Amazon FR Homepage       |                    |
| Active *          | ON                       | Copy paste your UR |
|                   | https://www.amazon.fr    |                    |
| Matching sentence | · •                      |                    |
| Frequency * ()    | 5 minutes                |                    |
| Tags 🌀            | Separate tags by a comma | Click              |
|                   |                          | CIICK              |

Step 3: Link the application to the media you'd like to receive the alerts from

| Туре | Media                                      | Associate All / Deassociate All | Associate All / Deassociate All | Associate All / Deassociate |
|------|--------------------------------------------|---------------------------------|---------------------------------|-----------------------------|
| @    | Alexis gmail (elexis marifal114@gmail.com) | I Alert if error                | 🛹 Alert If error actived        | 🗊 Include in reports        |
|      | Android attacts (function)                 | Alert If error                  | Alert If error solved           | 4                           |
|      | alaxie.mantal@alum.anadamy)                |                                 |                                 |                             |
| @    | email 1 (e)                                | I Alert if error                | 🛹 Alert if error solved         | Include in reports          |
| @    | email alexis (email@internetvista.com)     | 1 Alert if error                | Alert if error solved           | Include in reports          |
| *    | Twitter Alexis (tweet to asses_martial)    | Alert if error                  | Alert If error actived          |                             |

And voilà, mission accomplished. Your website is now under monitoring! The applications tab, lists all the applications under monitoring and displays the current availability status. From this screen, you can quickly <u>edit your application and check the media(s)</u> linked to it.

| Das   | hboard   | Applications               | Media                  | Reports                | Account        | Reseller   | 🕑 Help              |                                           |        |
|-------|----------|----------------------------|------------------------|------------------------|----------------|------------|---------------------|-------------------------------------------|--------|
| Ap    | plica    | ation list                 | T Filter               |                        |                | t) Refresh |                     | New applica                               | tion + |
| 0     | Ŧ        |                            |                        |                        |                |            |                     |                                           | - B    |
|       | \$ Туре  | Media 🗘 Active 🍵           | Allas                  | Freq. 韋                | Status         |            |                     |                                           | Tags   |
|       | HTTPS    | • ON                       | 100                    | 1m 🖸                   | since 4d 4h 36 | im 27s     |                     | 000000                                    | 3      |
|       | HTTPS    | <ul> <li>ON</li> </ul>     | 10.00                  | 1m 🖸                   | since 205d 22  | h 14m 26s  |                     | 000000                                    |        |
| 0     | HTTPS    | + ON /=                    | Quickly o              | check the<br>ssociated | since 238d 22  | h 22m 24s  |                     | 000000                                    | 3      |
| 0     | HTTPS    | + ON /                     | Table Inc.             | 1m 🖸                   | since 32d 22h  | 38m 11s    | our applicati       |                                           | 3      |
|       | HTTPS    | - ON Ama                   | izon FR Homepa         | ige 5m <mark>0</mark>  | since 8m 43s   |            |                     | 000000                                    |        |
| _     | Туре     |                            | Media                  | •                      |                | Associat   | te All / Deassociat | te All Associate All Deassociate A        |        |
|       | @        | Alexis gmail (when he must | iuith1@gmail.co        | vm)                    |                |            | Alert if error      | 🛹 Alert If error solved                   |        |
|       | <b>.</b> | Android alexis (/          | -                      | dan salara             | )              |            | Alert if error      | <ul> <li>Alert if error solved</li> </ul> |        |
| Media | @        | email 1 (analisis and      | wia                    |                        |                |            | Alert if error      | Alert if error solved                     | _      |
|       | @        | email alexis (email@inte   | mah-lata nam)          |                        |                |            | Alert if error      | Alert if error solved                     |        |
|       | *        | Twitter Alexis (tweet to a | (interest and a second |                        |                |            | Alert if error      | Alert if error solved                     |        |
|       | O No     | ew media                   |                        |                        |                |            |                     |                                           |        |

#### Don't know what to monitor?

Always monitor the most important elements on your website. You could take the **pages which you** have the most traffic from or even the ones with the most conversions.

For an e-commerce website like Amazon, I'd probably monitor my top product pages (books, stores, DVD's, CD, Smartphone) and the login page as shown here below.

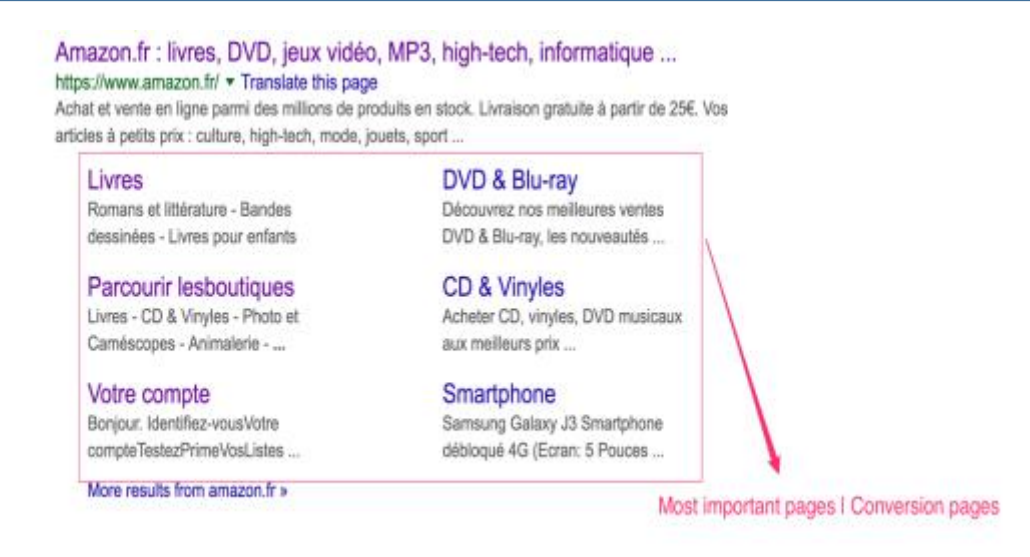

Always monitor your most important pages

Web Monitoring Getting Started - internetVista®

#### Manage the monitoring centers

If you don't want to monitor your applications from certain locations because it doesn't make sense for your business, you can always change the settings within the application.

For Amazon France for instance, it's maybe not useful to monitor their website performance from the USA or Canada. If you are not sure, **check where does your traffic/customers come from**. Note that, you must have at least <u>4 active monitoring centers</u>

| Dashb    | Applications                                                       | Media Reports                                                          | Account Reseller                   | Help                             |            |
|----------|--------------------------------------------------------------------|------------------------------------------------------------------------|------------------------------------|----------------------------------|------------|
| < Go 1   | back                                                               | HTTPS Ama                                                              | zon FR Homepage (https             | s://www.amazon.fr ) 🕖            |            |
| Detailer | d information Configuration                                        | Checks Linked r                                                        | media Monitoring centers           | Maintenance Notifications Incide | ents       |
| ٨        | For each application you can de<br>performed properly, you will ne | efine the monitoring centres that<br>ed to designate at least 4 centre | It perform the checks. To make sur | re the checks are                |            |
| ÷        | Country                                                            | \$ City                                                                | IPv4 address                       | IPv6 address                     | Associated |
|          | Netherlands                                                        | Amsterdam                                                              | 85.17.224.82                       | 2001:1a18:4100:a066:4:0:0:0      | ON         |
| 0        | Switzerland                                                        | Lausanne                                                               | 37.35.105.42                       | 2803:2040:0:207:0:0:0:42         | ON         |
| (+)      |                                                                    |                                                                        |                                    |                                  | OFF        |
| 0        | Belgium                                                            | Brussels                                                               | 109.69.218.20                      | 2a00:1528:be80:2:0:0:0:2         | ON         |
|          | Germany                                                            | Munich                                                                 | 78.46.102.213                      | 2a01:4f8:120:92c3:0:0:0:2        | ON         |
|          |                                                                    |                                                                        |                                    |                                  | OFF        |
|          |                                                                    |                                                                        |                                    |                                  |            |

#### **Applications > Monitoring Centers**

#### Identify WHEN and WHY your site is down

One of the added value of a monitoring service is being able to **know when and why** an outage occurs on your website. This allows you to catch and quickly fix the issue before your customers even notice it.

Whenever an alert is sent, internetVista provides you the reason why it has detected an anomaly. You can discover the entire list of error codes in the box below.

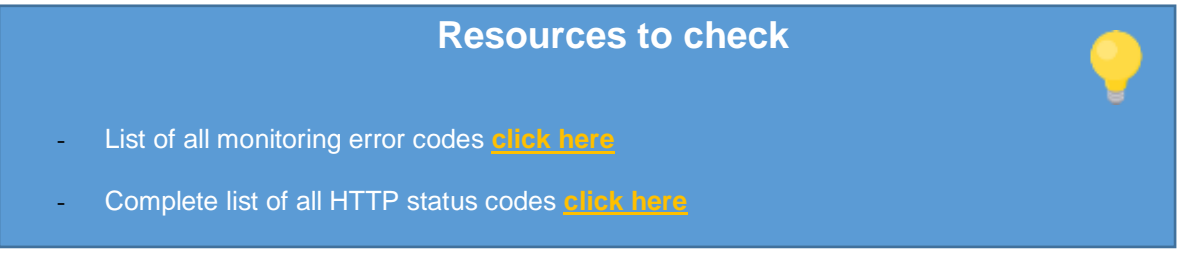

| Dear Alexis,<br>Your application website is on                                                              | Which ap                    | pplication is down                           |
|----------------------------------------------------------------------------------------------------|-----------------------------|----------------------------------------------|
| Start of the incident                                                                                       | Cause                       | Your IP address                              |
| 01/29/2017 17:23:16                                                                                         | No response*                | 23.38.26.149                                 |
| Since WHEN?                                                                                                 | SEE DETAILS OF THE I        | NCIDENT Discover the details (WHY)           |
| Generic status to indicate that t <u>* see the full list of errors</u> Best regards, The internetVista Team | he server did not respond t | to the request or that it is not accessible. |
| f 🎐 in                                                                                                    | ors information list        | Support@internetvista.com                    |

#### Error alert – the application is down due to a non-response code error

The application is back to normal after being down during 15 hours and 42 minutes

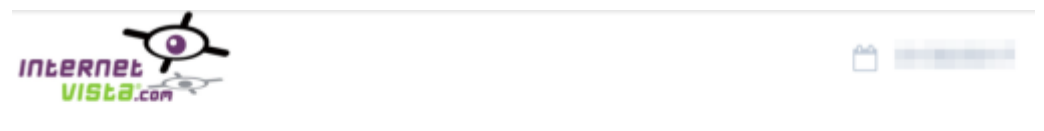

Dear Alexis,

Your application website is ok (OK (200)\*); this closes the incident whose detail is:

| Start of the incident                   | End                     | Duration        | Your IP address           |
|-----------------------------------------|-------------------------|-----------------|---------------------------|
| 01/29/2017 17:23:16                     | 01/30/2017 09:05:16     | 15 hours 42 min | nutes 95.100.61.113       |
|                                         | SEE DETAILS O           | F THE INCIDENT  |                           |
| * This status indicates that            | the check is well done. |                 |                           |
| Best regards,<br>The internetVista Team |                         |                 |                           |
| f 🎐 in                                  |                         | t               | support@internetvista.com |

Thanks to the below screen, you're able to **understand in details the reason why** your application has been detected on error.

#### Details to check:

- ✓ The cause
- ✓ The error duration
- ✓ The status

#### Incident Details: applications > Incidents

| Dashboard                           | Applications         | Media Reports Ad          | count Reseller       | 🕜 Help                |                         |    |
|-------------------------------------|----------------------|---------------------------|----------------------|-----------------------|-------------------------|----|
| < Go back                           | -                    | НТТРЗ                     | website (            | <b>Ø</b>              |                         |    |
| Detailed inform                     | nation Configuration | Checks Linked med         | ia Monitoring center | s Maintenance f       | Notifications Incidents |    |
| <ul> <li>Back to initial</li> </ul> | idents list          |                           |                      | Cł                    | neck the                |    |
| Cause                               |                      | Service unavailable (503) |                      | re                    | sponse conter           | nt |
| Start date                          |                      | 05/07/17 16:14:48         | -                    |                       | <b>†</b>                |    |
|                                     | Date                 | Status                    | Duration             | Checked by            | IP address              |    |
|                                     | 05/07/17 16:14:48    | Service unavailable (503) | 0.165s Q, (1/2       | Brussels/Belgium      | 94.233.193.21           |    |
|                                     | 05/07/17 16:15:48    | Service unavailable (503) | 0.101s Q (2/2        | Munich/Germany        | 94.233.193.21           |    |
| End date                            |                      | 05/07/17 16:24:48         | -                    | $\sim$                |                         |    |
|                                     | Date                 | Status                    | Duration             | Checked by            | IP address              |    |
|                                     | 05/07/17 16:24:48    | Matching sentence OK      | 2.183s Q, (1/2)      | Amsterdam/Netherlands | 194.233.193.21          |    |
|                                     | 05/07/17 16:25:48    | Matching sentence OK      | 2.1998 Q, (2/2)      | Lausanne/Switzerland  | 194.233.193.21          |    |
| Error duration                      |                      | 10 minutes                |                      |                       |                         |    |
| Comments                            |                      | -                         | Edit >               |                       |                         |    |
|                                     |                      |                           |                      |                       |                         |    |

#### Wondering how your page on error is displayed?

Click on the <u>"check the response content"</u> icon (see here above)

| Content                                                  |  | - 0 | 8 |
|----------------------------------------------------------|--|-----|---|
| ◉ html display ◎ html code                               |  |     |   |
| Sorry<br>something went wrong                            |  |     |   |
| Please try reloading the page, if the error occurs again |  |     |   |
| OV-XID: 42795599, Error: 503 Backend fetch failed        |  |     |   |
|                                                          |  |     |   |

One more thing to check is the "**Checks**" performed for a specific application. This will help you to visualize in real time how and from where your application is being monitored. For more information, <u>check this link</u>.

| < Go back            |                                           | HTTPS W      | vebsite | e ( Man. Manifestation ) 🙆 |                 |                        |    |
|----------------------|-------------------------------------------|--------------|---------|----------------------------|-----------------|------------------------|----|
| Detailed information | Configuration Checks                      | Linked media | Monito  | oring centers Maintenand   | e Notifications | Incidents              |    |
| T Filler             | You can filter to only display the alerts | . Export     | ٦       | Graphic Check              | the details     | Go to the date and tir | ne |
| Date                 | Status                                    | Duration     | ~       | Checked by                 | Error duration  | IP address             |    |
| 2/07/17 09:53:13     | No response                               | 30.0178 9    | (1/2)   | RoubebdFrance              |                 | 194,233,193,21         |    |
| 2/07/17 09:52:13     | Matching sentence OK                      | 1.079s Q     |         | Dalas/USA                  | -               | 194.233.193.21         |    |
| 2/07/17 09:51:13     | Matching sentence OK                      | 0.139s Q     |         | Munich/Germany             | -               | 194.233.193.21         |    |
| 2/07/17 08:50:13     | Matching sentence OK                      | 0.214s Q     |         | Brussels/Belgium           | 19 C            | 194.233.193.21         |    |
| 2/07/17 09:49:13     | Matching sentence OK                      | 0.819s Q     |         | Montreal/Canada            | -               | 194.233.193.21         |    |
| 2/07/17 09:48:13     | Mutching sentence OK                      | 0.197s Q     |         | Lausanne/Switzerland       |                 | 194,233.193.21         |    |
| 2/07/17 09:47:13     | Matching sentence OK                      | 0.154s Q     | (1/1)   | Amsterdam/Netherlands      | tm              | 194.233.193.21         |    |
| 2/07/17 09:46:13     | No response                               | 30.031s Q    | (1/2)   | Roubait/France             | 12              | 194.233.193.21         | G  |
| 2/07/17 09:45:13     | Matching sentence OK                      | 1.071s Q     |         | Datas/USA                  | 14              | 194.233.193.21         |    |
| 2/07/17 09:44:13     | Matching sentence OK                      | 0.138s Q     |         | Munich/Germany             |                 | 194.233.193.21         |    |
| 2/07/17 08:43:13     | Matching sentence OK                      | 0.211s Q     |         | Brussels/Belgium           |                 | 104.233.193.21         |    |
| 12/07/17 09:42:13    | Matching sentence OK                      | 0.819s Q     |         | Montreal/Canada            |                 | 194,233,193,21         |    |

If you want to only view the errors, proceed as followed: Filter > Alerts Only (here below)

We can see from the below screenshot, that it has been **detected as no response** as the timeout has been reached (more than 30 seconds to load the page)

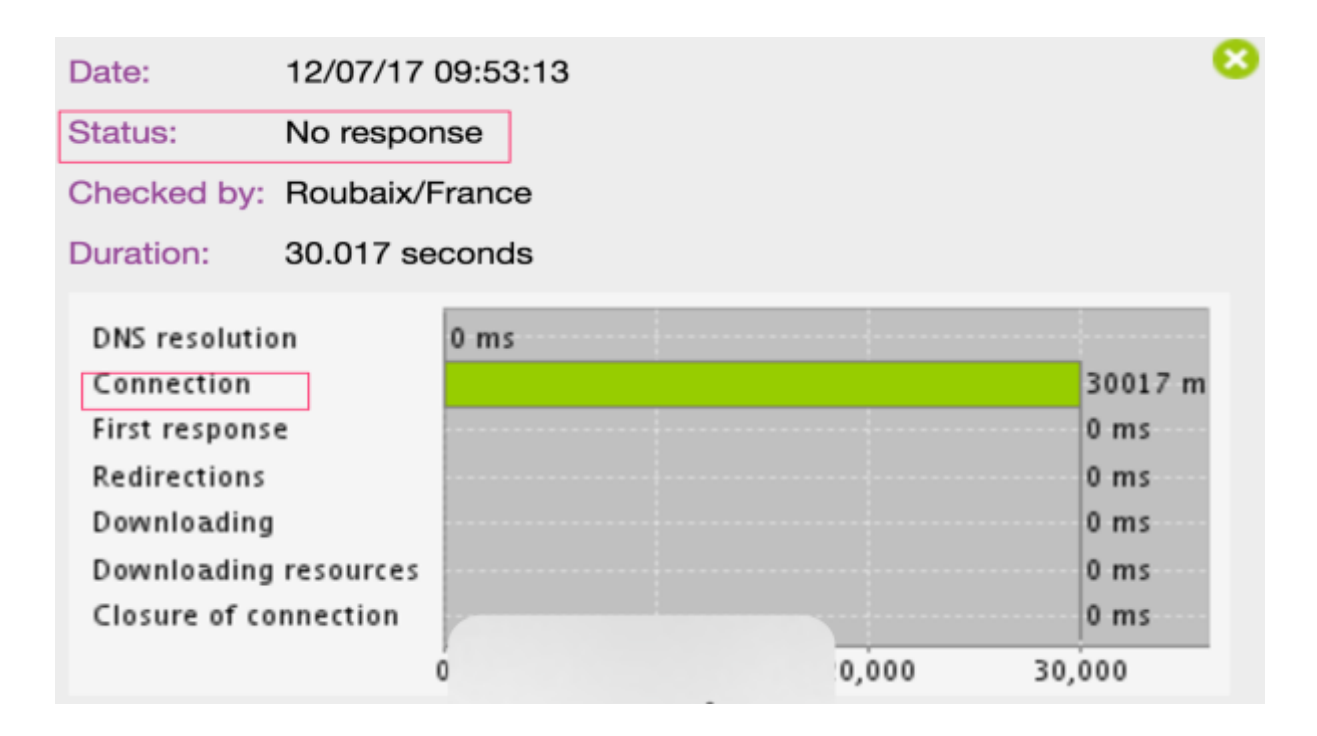

## 3. Add & Edit The Contacts

**Improve the incidents communication by adding new users** to your monitoring account. From this screen you can add, edit and manage the user privileges.

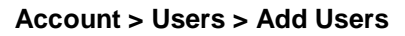

| Dashboard  | Applications  | Media Reports   | Account  | Re             | seller 🛛 🕜 H | elp         |         |            |
|------------|---------------|-----------------|----------|----------------|--------------|-------------|---------|------------|
| Subscrip   | ption         | Information     | Involoes |                | Users        |             | Setting | 35         |
| List of us | sers          |                 |          |                | , i          |             |         | Add user + |
| Admin      | <b>^</b>      | Username        |          |                |              |             |         |            |
|            |               | C and the first |          |                | First name   | ÷           | Surname | Actions    |
|            | @internetvist | ta.com          |          | alexis         | First name   | •           | Sumame  | Actions    |
|            | @internetvist | ta.com          |          | alexis<br>john | First name   | inut<br>bro | Sumame  |            |

#### The more, the better!

### 4. Analyze The Performance

We live in a digital era where consumers are more and more impatient and hate waiting. If you sell online, you should know that **timing is everything**. internetVista allows you to check and analyze your website performance.

So, is your website fast and reliable? Let's find out!

#### What KPI's Should I look at?

#### For your website reliability:

You should **check your uptime rate**. The highest your rate is, the better. Reaching 100% of uptime would be ideal but we know that it is very difficult. Ideally you should be **above** <u>99% per month</u>.

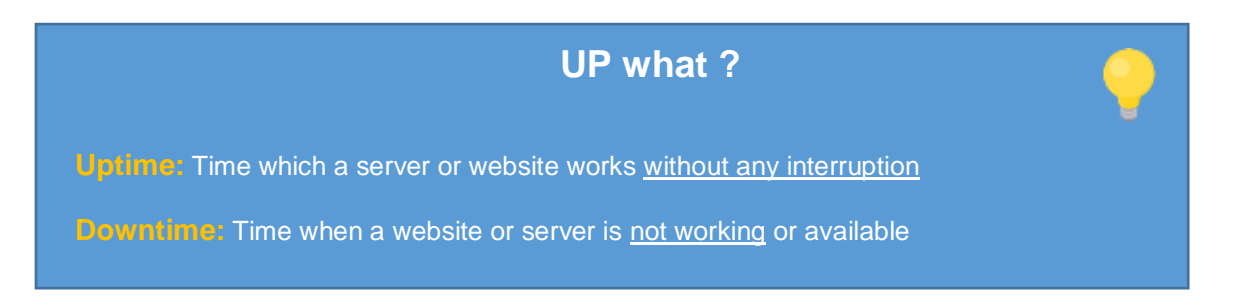

Web Monitoring Getting Started - internetVista®

#### For the User Experience:

While uptime is critical, you also want to provide the best online experience to your users. To do that, you need to look at the **response time indicator** and discover how fast your website is loading.

The sweet spot to website load time is 200 Milliseconds but being under 500 Milliseconds is still a very good performance.

#### **Response Time Performance index**

- 500 Milliseconds Fast
- 501 to 1500 Milliseconds Improvement needed
- 1501 to 3000 Milliseconds Slow
- > 3000 Milliseconds Very slow

#### **Useful resources**

- Analyze your server's response time internetVista
- Speed ranking methodology <u>Yslow</u>
- Page speed rules & recommendations Google

#### Where can I find the performance report?

| Dashboard                            | Applications | Media | Reports   | Account Re | seller 🕜 Help |        |                     |            |
|--------------------------------------|--------------|-------|-----------|------------|---------------|--------|---------------------|------------|
| Performa                             | nce report   | T Fil | tor       |            |               |        | 12/06/2017 > 11     | /07/2017 - |
| 🕄 Tag:demo                           | click to     | expor | t the rep | ort        |               | Choo   | se a date r         | ange       |
|                                      |              |       | 😂 % up    | 💲 % down   | Time on error | ÷ Am   | erage resp. time    |            |
| - CSV                                |              |       | 100%      | 0%         | 0 s           | 0.2248 |                     | 00         |
| <ul> <li>XML</li> <li>PDF</li> </ul> |              |       | 100%      | 0%         | 0 s           | 0.201s |                     | 88         |
| RSS .                                |              |       | 100%      | 0%         | 0 s           | 0.271s |                     | 00         |
| П нттр р                             | nac homepage |       | 98.595%   | 1.405%     | 10h 7m        | 0.2128 | Details<br>for each | 88         |
| E HTTPS W                            | ebsite       |       | 99.867%   | 0.133%     | 39m           | 0.465s | application         | 00         |
| Export 🔺                             |              | l     |           |            |               |        |                     |            |

#### How can I find the report details for an application?

Simply by clicking on the magnifying glass icon (see here above)

#### How can I export the report?

On the report tab, click on export (see here above). You can export in *CSV, XML, PDF or RSS format.* 

Performance report for a specific application

| Dashboard Application       | ons Media           | Reports          | Account       | Reseller     | <b>9</b> H | lelp                           |
|-----------------------------|---------------------|------------------|---------------|--------------|------------|--------------------------------|
| < Go back                   |                     |                  | HTTPS webs    | site ( manim | where the  | im)                            |
| E full report in PDF format |                     |                  |               |              |            | 12/08/2017 > 11/07/2017 -      |
| % up                        | 99.867 %<br>0.133 % | Availab          | ility perforn | nance        |            |                                |
| time on error               | 39 minutes          |                  |               |              |            |                                |
| time on success             | 20 days 6 hours 19  | minutes 1 second |               |              |            | N down<br>= 0.133              |
| average response time       | 0.465 second        |                  | Speed perfo   | ormance      |            |                                |
| highest response time       | 27.174 seconds      |                  |               |              |            |                                |
| lowest response time        | 0.100 second        |                  |               |              |            |                                |
| number of checks            | 25020               |                  |               |              |            |                                |
| number of successes         | 24982               | A                |               |              |            |                                |
| number of errors            | 38                  | Amount           | or outages    |              |            | Nut -                          |
| start date                  | 21/06/2017 16:57:5  | 9                |               |              |            | 99.867                         |
| end date                    | 11/07/2017 23:59:5  | 9                |               |              |            |                                |
|                             |                     |                  |               |              |            | •% up = 99.867 •% down = 0.133 |

#### Analyze when the downtime happened and how it affected your application in terms of uptime

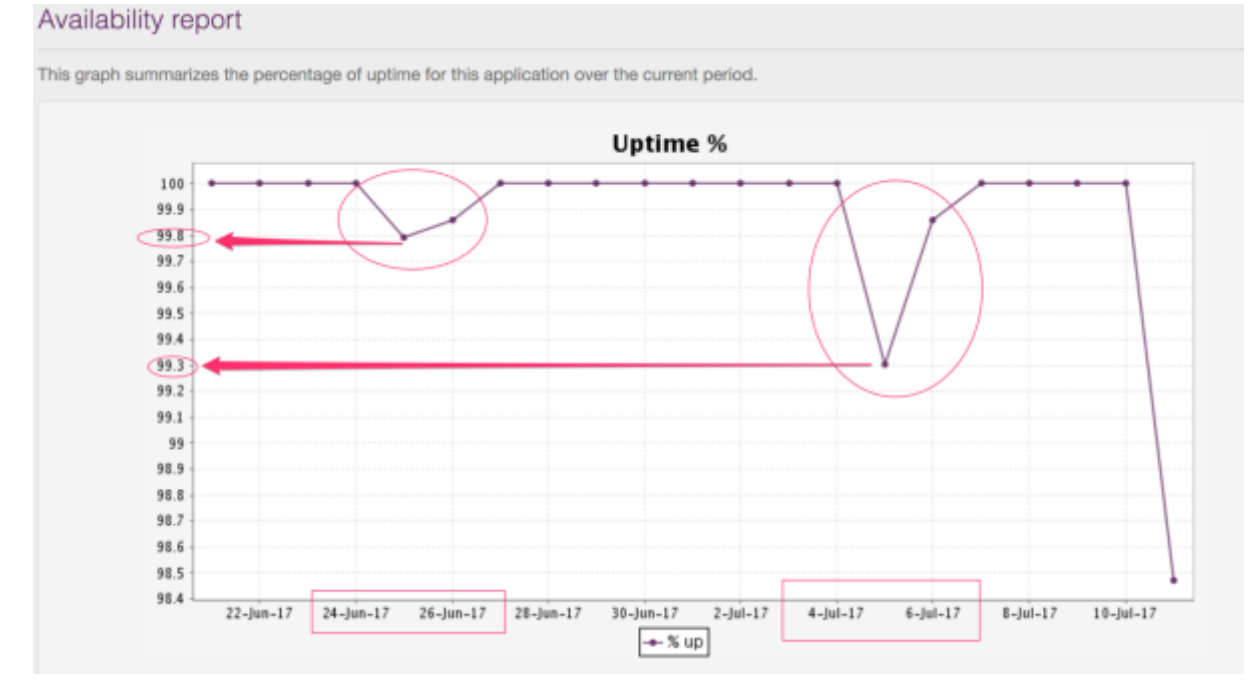

To visualize a sample report, click here

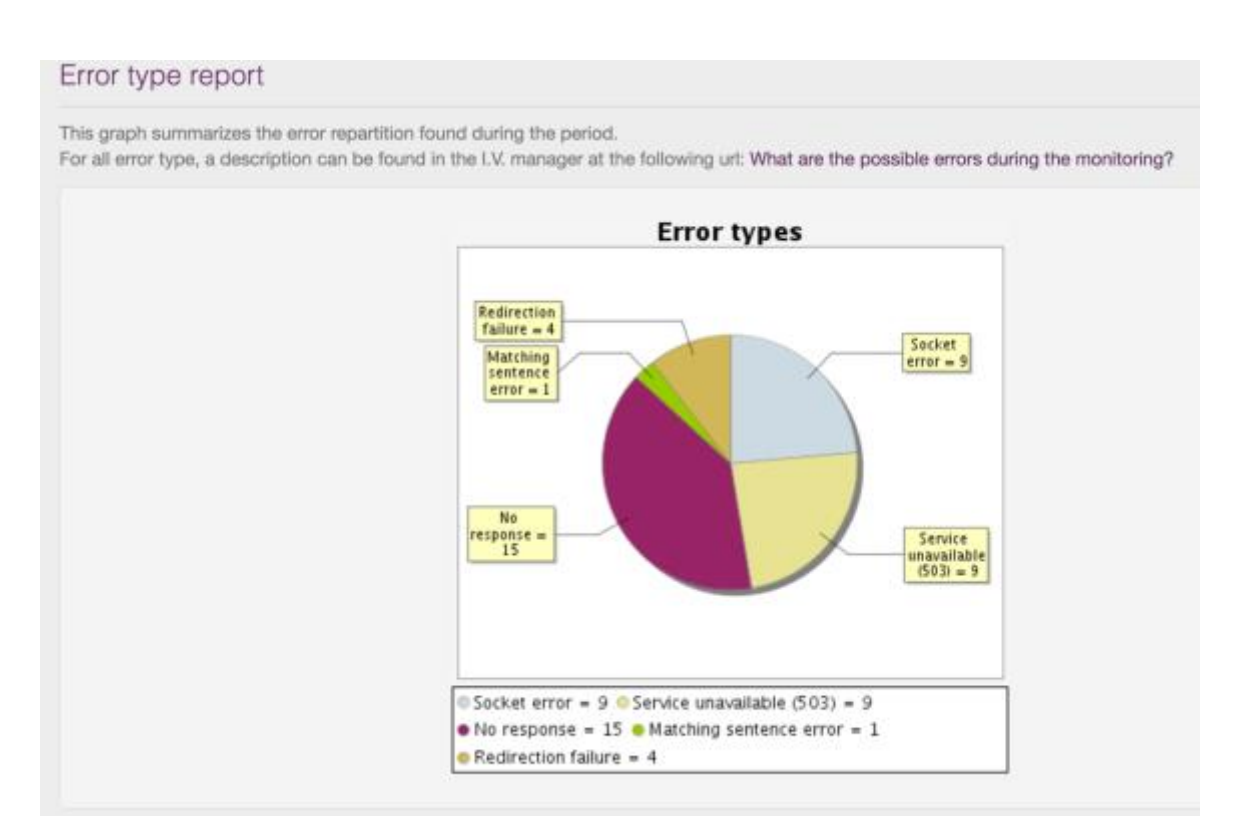

#### Discover the errors detected for a specific application under monitoring

### 5. Free Tools & Ressources (Extra)

Live website check: quickly check your website performance WordPress Plugin: plugin for website/blog built under WordPress CMS Google Chrome Plugin: check any websites by clicking on the plugin iOS & Android App: check your website uptime from anywhere you go Help Center (FAQ): Frequently asked questions about web monitoring

In a further guide, we'll explore how to use the advanced features:

- ✓ Content Hacking (Defacement): Key phrase & content matching
- ✓ Avoid Uptime Report skewed: set-up maintenance rules
- ✓ Monitor the User Experience: Web Scenario Monitoring

## Questions?

## Shoot us an email at support@internetvista.com

internetVista - Uptime Is Money!